## SUNY College of Optometry Office of Information Technology

## **Getting Started with Atomic Learning**

To access Atomic Learning, please follow these steps:

1. Go to the SUNY Optometry Atomic Learning login page <u>http://www.atomiclearning.com/login/sunyopt</u> You can log in with your Network User account (the same account you use to log into your computer)

| <b>Contraction</b><br><b>Contraction</b><br><b>Contraction</b>                  |
|---------------------------------------------------------------------------------|
| Please enter your login information below to access the Atomic Learning system: |
| Username: Password: Login                                                       |
| Use your network account information to log in                                  |

2. If you are looking for the answer to a specific technical question or want to search specific keywords, click to expand the "Find an Answer to a Tech Question" area. Type your question or keywords into the text field. Additionally, you can set filters you'd like to use in the dropdown menus, including which application, version and/or platform you're searching for. You can also edit preferences to set your preferred training filters to specific training content. Click the "Search" button.

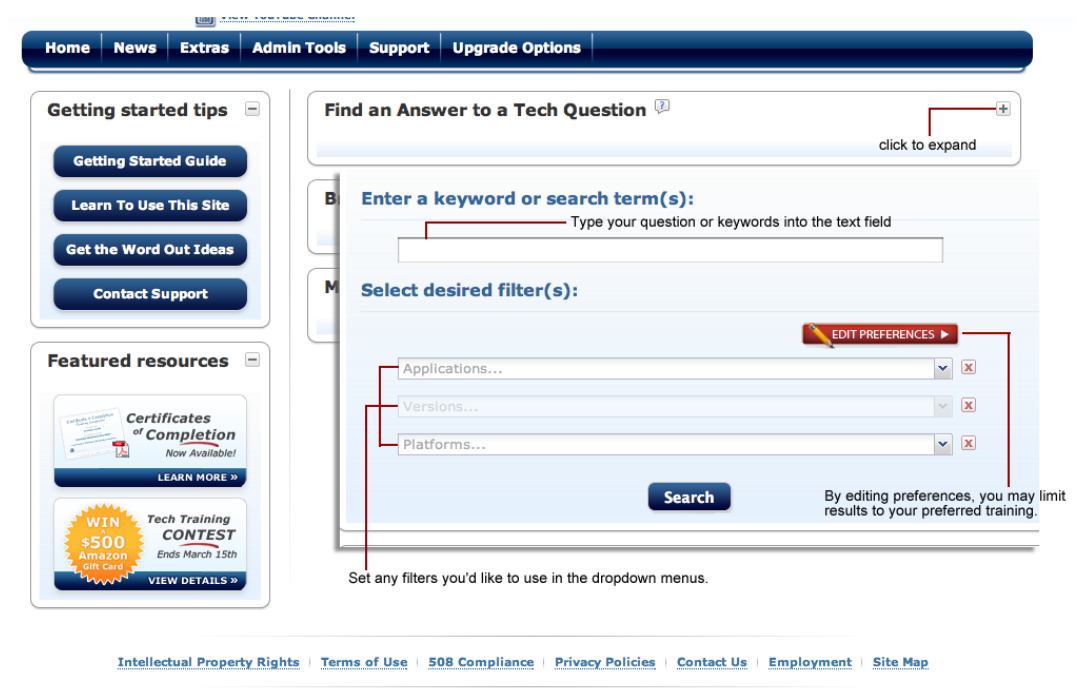

©2012 Atomic Learning, Inc. All rights reserved.

3. The resulting list contains application titles. Click an application title to expand the list and display individual lessons, and then click a lesson title to view the tutorial in the player window.

| rial Title                       |                | Publisher                                              | Kev #                                                                                                    | Platform                                                                                                    |                                                 |
|----------------------------------|----------------|--------------------------------------------------------|----------------------------------------------------------------------------------------------------|----------------------------------------------------------------------------------------------------|-------------------------------------------------|
|                                  |                | rubiisher                                              | 1.cy #                                                                                                    | riddonni                                                                                                    | 0                                               |
| plication: Moodle 2.0 (62 Items) |                |                                                        |                                                                                                    |                                                                                                    | _                                               |
| ogging into Moodle               |                |                                                        | 86503                                                                                                    | PC, Mac                                                                                                    |                                                 |
| sing the Moodle interface        |                |                                                        | 86504                                                                                                    | PC, Mac                                                                                                    |                                                 |
| sing the Navigation block        |                |                                                        | 86505                                                                                                    | PC, Mac                                                                                                    |                                                 |
| ntroducing blocks in Moodle      |                |                                                        | 86508                                                                                                    | PC, Mac                                                                                                    |                                                 |
| iewing online users              |                |                                                        | 86510                                                                                                    | PC, Mac                                                                                                    |                                                 |
| ntroducing blogs in Moodle       |                |                                                        | 86524                                                                                                    | PC, Mac                                                                                                    |                                                 |
| egistering an external blog      |                |                                                        | 86529                                                                                                    | PC, Mac                                                                                                    |                                                 |
| ntroducing wikis in Moodle       | Otomic         |                                                        |                                                                                                    |                                                                                                    | Key: Enc to (                                   |
| ntroducing forums in Moodle      | Learning-      | Course Bat Century Tax? =                              | insumeriview php?id=20                                                                                                    |                                                                                                    |                                                 |
| iewing a course page             | Tutorial       | Commer Ages & Su. Competence 🕥 pripriet                |                                                                                                    |                                                                                                    | Hannel                                          |
| inking to external Web sites     | Playlist Share | Ptomic<br>learning                                     | Blended Profe                                                                                                    | ssional Develo                                                                                                    | pme                                             |
| ntroducing Moodle                | Add to         | Terra I- Yu concer I- Defeaters                        |                                                                                                    |                                                                                                    |                                                 |
| avigating in Moodle              | Ask AL         | Navigation                                             | A Survey of Int                                                                                                    | egration Strategie                                                                                                    | s for                                           |
| ogging in                        |                | - B) forme<br>- B) forme<br>- Ste pages<br>- Ste pages | 21st Ce                                                                                                    | ntury Teachers                                                                                                    | tying theb 2.5                                  |
| diting your profile              |                | * By courses<br>* 21st Seachers<br>} Participants      | tees to ensure the term of the second second terms of the second second | a consorcation scene in anticipante were beinde<br>anticies tools and the charges to use in the class<br>intents to exciting lessons. The focus will be o<br>pleacher time to colladorate with peers. | ing any vessing<br>incom, and<br>in exiltanging |
| 9. Faumablina usun saunaa        |                | News Tours<br>Course Oxfine<br>POF of Course           | Rees Inun Curse Daline Por of Course Daline Por of Course Daline Renet Learning Homegage                                                                                                    | unity.                                                                                                    |                                                 |
|                                  |                | Printing<br>Reference Learning<br>Homestage            | Watch the Welcome Video                                                                                                    | N.                                                                                                    |                                                 |
|                                  |                | + Tast 2                                               |                                                                                                    |                                                                                                    | and a                                           |
|                                  | 6              | Distance of the                                        |                                                                                                    |                                                                                                    |                                                 |